アレイフォーマットの選択 および アレイデザインの確定 一遺伝子発現、Exon カスタムアレイを作成するにあたって カスタムアレイ作成の流れ 1. アレイデザインの作成

- 2. アレイデザインの確認・変更
- 3. アレイデザインの確定(Submit)

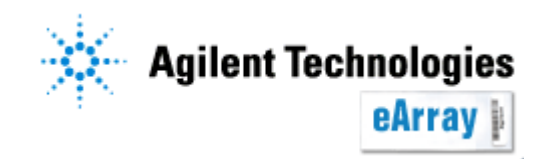

## カスタムアレイを作成するにあたって

- ・System Requirement(別紙)をご確認のうえ、eArrayをご利用ください。
- ・推奨繰り返しスポット数等の記載がありますので、"Custom Design Guidance"を 必ずご一読ください。
   アプリケーションタイプを選択後、"Design Wizard"内にリンクがあります。
- Infoをクリックすると、各機能の簡単な説明が別ウィンドウで現れます。
   より詳しい機能説明はHelpを参照してください。

| Agilent Technologie       | s                 |                       |                                                                 | Help Logout                        |
|---------------------------|-------------------|-----------------------|-----------------------------------------------------------------|------------------------------------|
|                           | Workspace         | Collaboration         | Public                                                          | Velcome Yayoi Fukuoka (Agilent)    |
| Home Microarray           | Probe Group Probe | My Functions My Accou | Application Type:                                               | Expression Switch Application Type |
| Search                    |                   | De                    | sign Wizards                                                    | Refresh View All                   |
| ⊙ Microarray              | C Probe Group     | C Probe               | Create a Microarray Design by Uploading Probes Into             | 2<br>Ip(s) Info Group(s) Info      |
| Microarray Name: Species: | Sele              | ect and Add           | Create a Microarray Design from Target Transcr <mark>pts</mark> | ipts Info                          |
| Design ID:                |                   | bad                   | Custom Design Guidance                                          |                                    |

- 情報の取り扱い等に関する記載がありますので、使用規約をご一読ください。
   eArrayログイン後は、画面下方のeArray Terms of Useをクリックするとご覧いただけます。
- ・原核生物遺伝子発現マイクロアレイは、8x15Kフォーマットでのみ 実験検証を行っております。

アレイデザインの作成

カスタムアレイ作成の流れ

Step1.

最初にカスタムアレイに搭載するプローブを選択し、プローブグループとして 保存します。プローブグループとは、1つ以上のプローブで構成されるまとまりです。

Step2.

アレイフォーマットを選択し、Step1.で保存したプローブグループを指定します。 複数のプローブグループを指定することもできます(プローブグループごとに繰り返し 搭載数を設定するので、異なる繰り返し数で搭載したいプローブはStep1でプローブ グループを分けておく必要があります)。

カスタムアレイのデザイン作成が終了したら、デザインの確定(Submit)を行います。

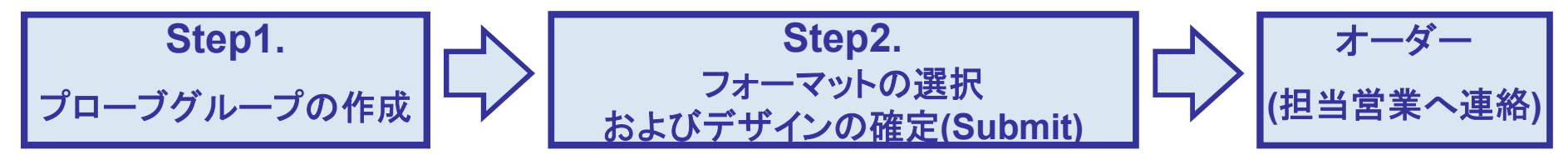

この資料ではStep2.フォーマットの選択および デザインの確定法について説明します。

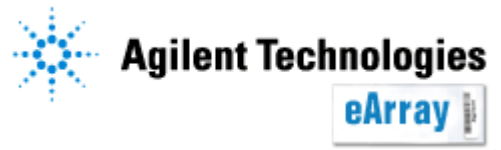

- 1. Application TypeをExpressionと設定します。
- 2. Create Microarray Design from Existing Probe Group(s)を選択し、 Nextをクリックします。

|                            | Refresh                            | <u>View All</u>                                 |
|----------------------------|------------------------------------|-------------------------------------------------|
| nfo<br>roup(s) <u>Info</u> |                                    |                                                 |
| s <u>Info</u>              | Ne                                 | xt >>                                           |
|                            |                                    |                                                 |
| r                          | fo<br>oup(s) <u>Info</u><br>3 Info | fo<br>Dup(s) <u>Info</u><br>3 <u>Info</u><br>Ne |

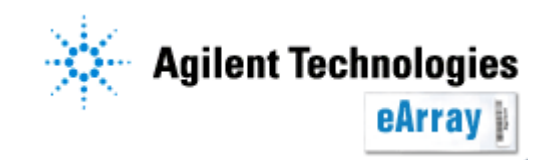

1.アレイデザインの作成

3. 遺伝子発現アレイの場合は、Select Array TypeをStandardにし、生物種を Select Speciesから選択します。

| Create a Microarray Design from E | xisting Probe Group(s)      |                                  |    |
|-----------------------------------|-----------------------------|----------------------------------|----|
| 1. Select Species                 | Species is not required for | r Expression microarray designs. |    |
| 2. Define Design                  | Select Array Type : Info    | Standard O Evon                  |    |
| 3. Layout Probes                  | Soloot Allay Type I mo      | Standard S Extri                 |    |
| 4. Create Microarray Design       | Select Species :            | Select Species                   |    |
|                                   |                             | Next >> Clo                      | se |

Exonアレイの場合は、Select Array TypeをExonにし、Select Speciesから Human, MouseおよびRatのいづれかを選択します。

eArray

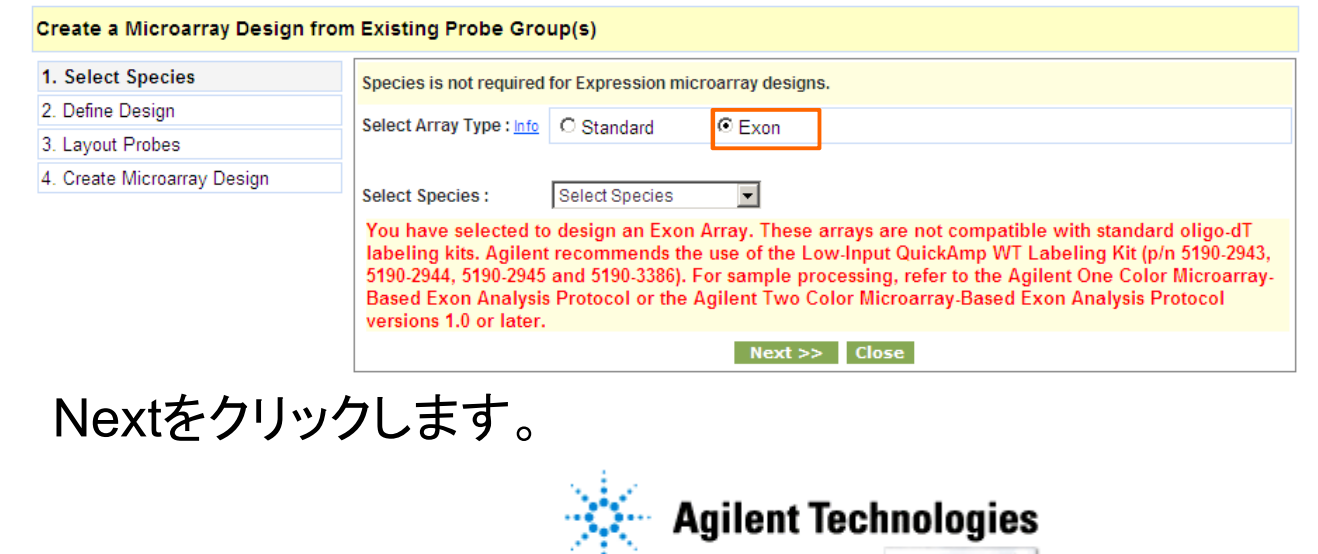

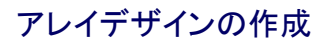

 4. "Microarray Name"を入力し(半角英数字)、Design formatを選択します。 遺伝子発現アレイは1x1M, 2x400K, 4x180K, 8x60K, 1x244K, 2x105K, 4x44Kおよび8x15Kフォーマットから選択できます。Exonアレイは1x1M, 2x400K, 4x180Kおよび8x60Kから選択できます。

| Design Details<br>Microarray Name:<br>Design Format:                |                                                                                                    |                                    |                                                                                                    |
|---------------------------------------------------------------------|----------------------------------------------------------------------------------------------------|------------------------------------|----------------------------------------------------------------------------------------------------|
| Microarray Name:<br>Design Format:                                  |                                                                                                    |                                    |                                                                                                    |
| Design Format:                                                      |                                                                                                    | -                                  |                                                                                                    |
| Deergintermati                                                      | Select Format Show                                                                                                    | Control Grid:                      |                                                                                                    |
| Folder:                                                             | Agilent 🗸                                                                                                    | Description:                       | *                                                                                                    |
| Species:                                                            | H. sapiens                                                                                                    | Keywords:                          | *                                                                                                    |
| Attachment:                                                         | <b>+</b> •                                                                                                    | Comments                           | *                                                                                                    |
| <ul> <li>Append linker to 3' en</li> <li>Linker Length :</li> </ul> | d <u>Info</u> Make probes of length                                                                                                    | 60                                 |                                                                                                    |
|                                                                     | Add linker of length                                                                                                    | 0                                  |                                                                                                    |
| 云子発現マイ<br>行っておりま<br>DOK, 4x180k<br>る高解像度                            | ′クロアレイは、8x<br>す。<br>(および8x60Kフォ<br>のCスキャナが必                                                                                            | 15Kフォーマッ<br>ーマットの場<br>要となります       | ットでのみ<br>合、3umの角                                                                                                    |
|                                                                     | Species:<br>Attachment:<br>Linker Details:<br>□ Append linker to 3' en<br>Linker Length :<br>云子発現マイ<br>行っておりま<br>00K, 4x180k<br>ころ高解像度 | Species: H. sapiens<br>Attachment: | Species:       H. sapiens       Keywords:         Attachment: <ul> <li>Comments</li> </ul> Linker Details:       Comments         Append linker to 3' end Info       60         Linker Length: <ul> <li>Add linker of length</li> <li>Add linker of length</li> </ul> G子発現マイクロアレイは、8x15Kフォーマ、行っております。         00K, 4x180Kおよび8x60Kフォーマットの場         ころ高解像度のCスキャナが必要となります |

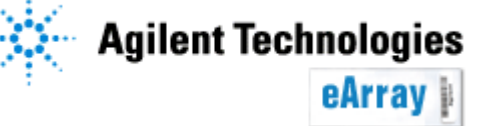

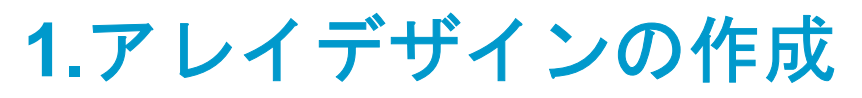

## 5. 必要に応じて保存するFolderの選択やDesicription, Keywordsおよび Commentsを入力します。

| t Species           | Design Details                                                                  |                                                                                                 |                              |                       |
|---------------------|---------------------------------------------------------------------------------|-------------------------------------------------------------------------------------------------|------------------------------|-----------------------|
| e Design            | Microarray Name:                                                                |                                                                                                 |                              |                       |
| t Probes            | Design Format:                                                                  | Select Format 💌 Show                                                                            | Control Grid:                |                       |
| e Microarray Design | Folder                                                                          | Details<br>Agilent                                                                              | Deparintion                  |                       |
|                     | Folder:                                                                         | - girent                                                                                        | Description:                 |                       |
|                     | Species:                                                                        | H. sapiens                                                                                      | Keywords:                    |                       |
|                     | Attachment:                                                                     | <b>↔</b>                                                                                        | Comments                     |                       |
|                     |                                                                                 |                                                                                                 |                              |                       |
|                     | Linker Details:                                                                 | end Info                                                                                        |                              |                       |
|                     | Linker Details:                                                                 | end <u>info</u><br>Make probes of length                                                        | 60                           |                       |
|                     | Linker Details:                                                                 | end <u>Info</u><br>Make probes of length<br>Add linker of length                                | 60<br>0                      |                       |
|                     | Linker Details:<br>Append linker to 3' e<br>Linker Length :<br>Linker Sequence: | end <u>info</u><br>Make probes of length<br>Add linker of length<br>Use Agilent linker sequence | 60<br>0<br>TATCCTI<br>GTATCA | ACTATAC A<br>CATAGC Y |

※Linkerについて

アジレントは60merでQCを行っており、総長60merを推奨しています。 60merに満たないプローブが含まれる場合、Linkerを足すことが可能です。 アジレントが設計したプローブに対しては必要ありません。

Linkerを含めて最長60merが指定可能です。足す場合は、Append linker to 3' end にチェックを入れてください。

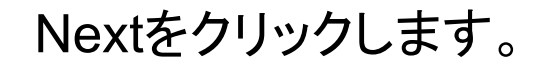

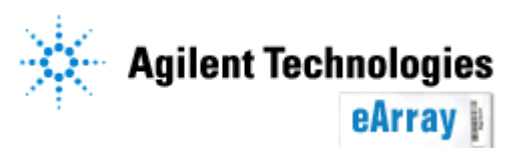

6. Addをクリックし、アレイデザインに搭載するプローブグループを指定します。

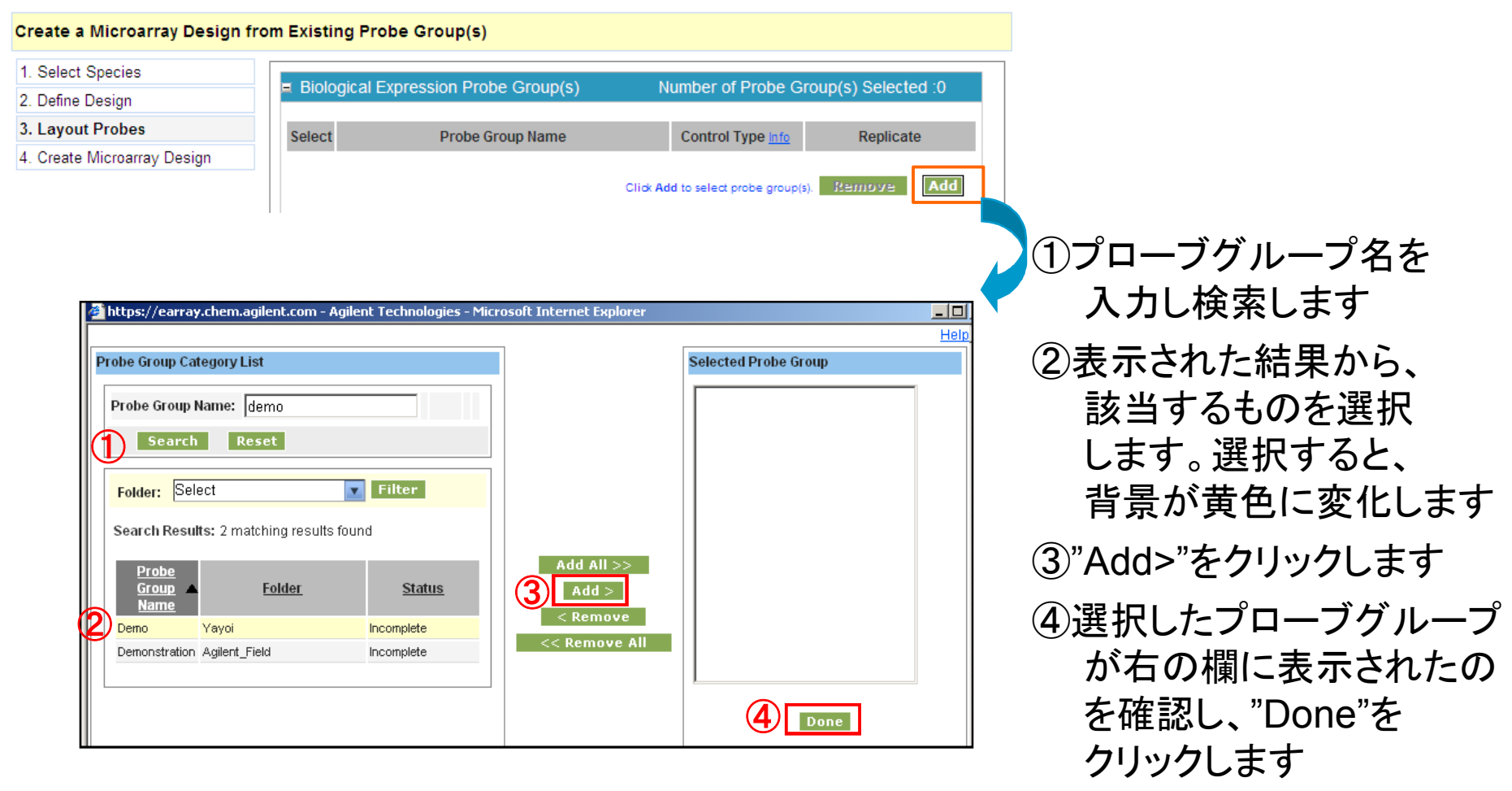

複数のプローブグループを指定する場合は、上記作業を繰り返します。

Agilent Technologies

アレイデザインの作成

#### 7. それぞれのプローブグループに対しControl TypeおよびReplicateを指定します。

Create a Microarray Design from Existing Probe Group(s)

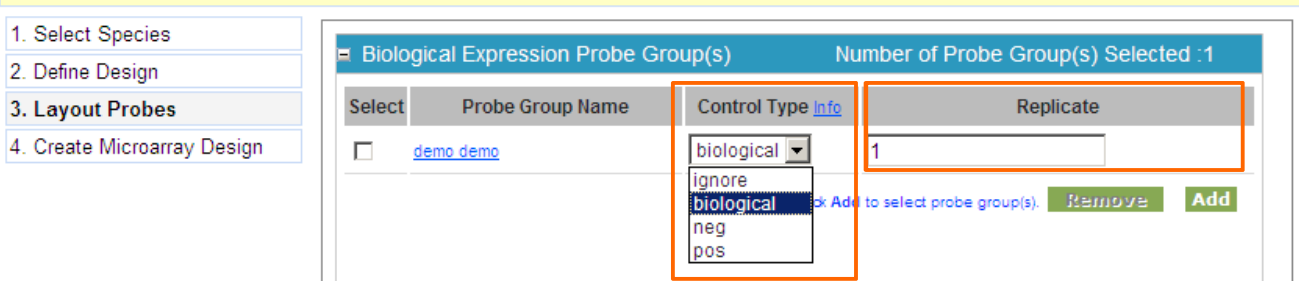

Control Typeはbiologicalを選択してください。その他の選択肢では、実験後の数値化で遺伝子プローブと認識されません。

Replicateで繰り返し搭載数です。プローブごとに繰り返し数を変えたい場合は、 プローブグループを予め別にしておく必要があります。

【注意!】実験後の数値化を適切に行うために、少なくとも15種のプローブを5-10回 繰り返し搭載してください。またWhole Genomeではないアレイデザインの場合は、 発現変動が起きないであろうプローブを少なくとも1%は搭載してください。 詳しくはHomeタブの<u>"Custom Design Guidance"をご覧ください。</u>

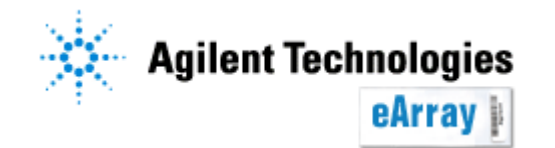

#### 8. Total Percentage Filledでプローブの搭載割合を確認します。50%は上回るよう にしてください。設定が終わったらNextをクリックします。

| Fill Microarrays Info : 🗆       | Probe Group t<br>Microarray : | o Fill                                        |             |              |
|---------------------------------|-------------------------------|-----------------------------------------------|-------------|--------------|
| Enable Microarray<br>Set Info : | Feature Layou                 | it <u>Info</u> : 🖲 Randomized 💭 Customer Spec | ified       |              |
| Microarray Statistics:          |                               |                                               |             |              |
| Number of Microarrays per       | Slide: 4                      | Percentage Filled by Selected Probe Groups    | s: 2.75542% |              |
| Number of Slides:               | 1                             | Number of Available Features:                 | 175896      | ➡ 搭載可能な残りスポッ |
| Total Number of Features:       | 180880                        | Number of User Controls:                      | 0           |              |
| Number of Agilent Controls:     | 4974                          | Number of Features Occupied by Replicate      | Probes: 0   | ◎ 「釵         |
| Total Percentage Filled:        | 2.75542 9                     | %                                             |             |              |

Your microarray design is less than 50% full, which can cause errors in gridding. Agilent recommends that you either increase the probe count or add additional content.

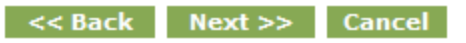

Fill Microarrays:搭載割合が100%に満たない場合に選択すると、Probe Group to Fill Microarrayで指定したプローブグループからランダムにプローブを選択し、空きスポットを埋めます。ただし搭載割合は100%にしなくても(空きスポットがあっても)問題ありません。

Enable Microarray Set: 搭載割合が100%を超えた場合に選択すると、2枚以上のスライドグ ラスにまたがってプローブが搭載されます(複数のアレイデザインができ、1サンプルにつき複 数スライド実験する必要があります)。

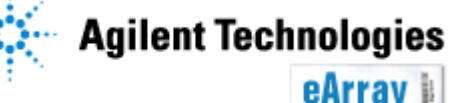

#### 9.Microarray Designのステータスを決めます。

#### Create a Microarray Design from Existing Probe Group(s)

| 1. Select Species           | Create micro | parray design with this status:                                                                                       |             |
|-----------------------------|--------------|----------------------------------------------------------------------------------------------------|-------------|
| 2. Define Design            | O Draft      | Allows only you to edit the design.                                                                                   | More        |
| 3. Layout Probes            | C Poviow     | Later, you can change the status to any of the others.<br>Lets you and the other users in your workgroup make changes | More        |
| 4. Create Microarray Design | O Review     | to the design and save new versions of it.                                                                            | More        |
|                             | C Complete   | submit the design to Agilent Manufacturing before you can request a quote.                                            | <u>More</u> |
|                             | C Submitted  | Submits the design to Agilent Manufacturing, and                                                                      | More        |
|                             |              | lets you request a quote for the design. The design cannot be edited. 📗 Design Checklis                               | t           |

Draft:保存した後に作成したアレイデザインを作成者が編集することができます。 Review:作成者および同じworkgroupのユーザーがアレイデザインを編集することができます。 ただし、新しいアレイデザインとして保存されます。

Complete:保存後にアレイデザインを編集することができません。Completeで保存すると、 Design IDが発行され、デザインファイルやGeneList、スポット位置情報を含むTDTファイル 等が作成されます。Completeでは発注することができませんが、ステータスをSubmitにする 前に、これらのファイルでデザインの最終確認を行ってください。

Submit:アレイデザインを発注するには、ステータスをSubmitにする必要があります。

後からStatusを変えることができますが、CompleteやSubmitにした場合ReviewやDraftに変更することはできません。

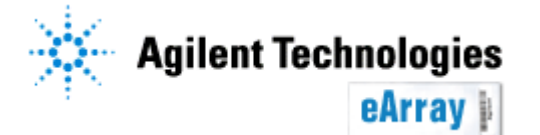

"Submit"以外を選択し、Saveをクリックすると下記画面が表示されます。
 "Close"をクリックします。
 前画面で"Submit"を選択した場合は、"3.アレイデザインの確定(Submit)"をご参照ください。

| Details:        |        |          |                              |
|-----------------|--------|----------|------------------------------|
| Microarray Name | Folder | Status   | Created Date                 |
| Demo            | Yayoi  | Complete | Wed Jan 09 03:36:38 MST 2008 |

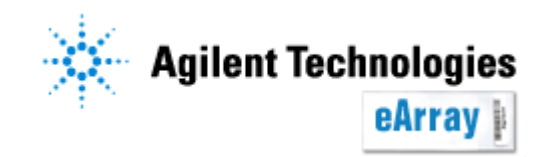

#### 2.アレイデザインの確認・変更

作成したアレイデザインは、フォーマット選択時に指定したフォルダ内に自動で保存されます。 オーダーする前に、デザイン内容を確認してください。

"Microarray"タブから、"Search"あるいは"Browse ArrayDesign"で 該当アレイを表示させます。Actions欄のリンクからデザインの確認を行います。

| Design Format: Select   Select  Status: Select | Filter                                                                   |                             |  |  |  |  |  |
|------------------------------------------------|--------------------------------------------------------------------------|-----------------------------|--|--|--|--|--|
| Search Results: 2 matching results found       |                                                                          |                             |  |  |  |  |  |
| Move Share                                     |                                                                          |                             |  |  |  |  |  |
| Microarray Name A Microarray Set Name          | Folder Name         Status         Design         GPL         Created Da | e Actions                   |  |  |  |  |  |
| 🗖 de                                           | Draft 21-Dec-2010                                                        | Copy   Edit   View   Delete |  |  |  |  |  |
| C delete                                       | Complete 0XXXXX 13-Dec-2010                                              | Copy   View   Download      |  |  |  |  |  |
| Move Share                                     |                                                                          |                             |  |  |  |  |  |

Copy:アレイデザインをコピー(スポット位置は変わります) Edit:アレイデザインの変更(StatusがDraftあるいはReviewのみ、後述) View:該当アレイデザインの内容を表示。 Download:該当アレイデザインのファイルをダウンロード(Review、Complete あるいはSubmitにした場合のみ、後述) Delete:アレイデザインの削除(DraftあるいはReviewのみ) Agilent Technologies

#### 2.アレイデザインの確認・変更

Actions欄の"Edit"をクリックすると下記画面が表示されます。 変更を加えた後、画面下方の"Save"をクリックします。

| dit Microarray Design :   | de Array Category: Sta | ndard                            |                         |                         |                                                 |          |
|---------------------------|------------------------|----------------------------------|-------------------------|-------------------------|-------------------------------------------------|----------|
| icroarray Name:           | de                     | Species:                         | H. sapiens              | Design Format:          | 4 X 44K Show Details                            |          |
| atus:                     | Draft 💽                | Description:                     |                         | Control Grid: 😶         | <u>3-45220-4-</u><br>(1 4x44K GX EQC ERCC V2010 | 0113     |
| lder:                     | Draft<br>Review        | <ul> <li>Comments:</li> </ul>    |                         | Feature Layout Into : 🤇 | Randomized C Customer Spe                       | cified   |
| tachment:                 | Complete               | Keywords:                        |                         |                         |                                                 |          |
| tatusの変更                  | 夏が可能です((               | Completeや                        | 1                       | Number of Available F   | eatures:                                        | 43333    |
| ibmit/=1 t                | ·坦今 Dovio              |                                  | Probe Groups: 4.17293 % | Total Percentage File   | d:                                              | 4.17293  |
|                           |                        |                                  | 45220                   | Number of Features C    | ccupied by Replicate Probes:                    | 500      |
| 更すること                     | よできません)                | o                                |                         |                         |                                                 |          |
| Biological Expression     | Probe Group(s)         |                                  |                         |                         | lumber of Probe Group(s) Sele                   | ected :1 |
| Select                    | Probe Group Name       | Con                              | itrol Type Info         | Rep                     | licate                                          |          |
| demo demo                 |                        | biological 💌                     | 1                       |                         |                                                 |          |
|                           |                        |                                  |                         | Click Ar                | dd to select probe group(s). Remov              | a Add    |
|                           |                        |                                  |                         |                         |                                                 |          |
|                           |                        |                                  |                         |                         |                                                 |          |
| Replicate Probe Grou      | up Details :           |                                  |                         | Number of               | Replicate Probe Group(s) Sele                   | ected :1 |
| ill Microarrays lofe :    | F                      | Probe Group to Fill Microarray : |                         |                         |                                                 |          |
|                           | . =                    | ·····, ····,                     |                         |                         |                                                 |          |
| hable wicroarray Set into | 2:1                    |                                  |                         |                         |                                                 |          |
|                           |                        |                                  | Save Reset Cancel       |                         |                                                 |          |
|                           |                        |                                  |                         |                         |                                                 |          |
|                           | 「アレ                    | イデザインの                           | 作成」と同じ                  | 要領で変更しる                 | ます。                                             |          |
|                           |                        | A 😥                              | gilent Technolog        | jies                    |                                                 |          |
| o 14                      |                        |                                  | eArra                   |                         | アレイデザ                                           | インの作     |

2.アレイデザインの確認・変更

# ステータスをCompleteに変えた場合は、Saveをクリックすると下記画面が表示されます。空欄にコメントを入れ(半角英数字)、Yesをクリックします。

| Home        | Microarray                                                                                                    | Probe Group | Probe | My Functions | My Account | Data | Expression Switch Application Type |  |  |
|-------------|----------------------------------------------------------------------------------------------------|-------------|-------|--------------|------------|------|------------------------------------|--|--|
| Search Cre  | earch   Create Microarray   Browse Microarray Designs   Browse Microarray Sets   Express Array   Notification   Array Calculator   Request Quote |             |       |              |            |      |                                    |  |  |
| Warning :   | Warning : You are about to save this microarray design with a status of Complete. Once you save it, no additional changes can be made.           |             |       |              |            |      |                                    |  |  |
| Please type | Please type comments here: :                                                                                                    |             |       |              |            |      |                                    |  |  |
|             |                                                                                                    |             |       |              | Yes        | No   |                                    |  |  |

Completeにした後、すぐにSubmitに変える必要はありません(ログアウトしても問題ありません)。アレイデザインを確認し、発注するデザインのみSubmitに変えてください。

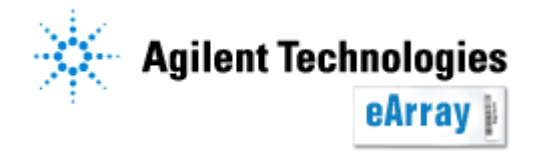

#### 2.アレイデザインの確認・変更

Actions欄の"Download"をクリックすると下記画面が表示されます。 ステータスがReviewの場合は、TDTファイルのみダウンロードできます。 "File write in progress"というメッセージが表示されたら、ファイルを作成中なの でしばらく時間をおいて確認をしてください。

| <b>_</b>          | Category                                                                                                    | File Type       |
|-------------------|----------------------------------------------------------------------------------------------------|-----------------|
| ED BED            |                                                                                                    | BED             |
| EXTERNALFULLGEML  |                                                                                                    | GEML 1.0        |
| EXTERNALFULLGEML2 | 目的ファイルにチェックを入れ、                                                                                                  |                 |
| FASTA             |                                                                                                    |                 |
| 🔲 GAL             | しいて、それしなからメリンロートしてくたらし                                                                                           | <u>`</u>        |
| GENELIST          |                                                                                                    | List            |
|                   |                                                                                                    | Imagene         |
|                   |                                                                                                    | <u>List</u>     |
|                   |                                                                                                    | TDT File        |
| Download          | If you have difficulty downloading the desired file, Select and hold the <ctrl> key until you get File Do</ctrl> | ownLoad Window. |

BED: UCSCのGenome Browserでカスタムトラックとしてインポートできるファイル EXTERNALFULLGEML: Feature Extractionにインポートできるデザインファイル GENELIST: アレイに搭載されている遺伝子のリスト SEQUENCELIST: プローブ配列のリスト TDT: アレイ上のスポット位置情報を含んだ、タブ区切りのテキストファイル 適当なファイルをダウンロードし、デザイン内容がご希望通りかご確認ください。

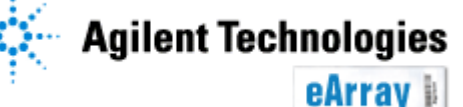

### 3.アレイデザインの確定(Submit)

 Microarray"タブから、"Browse ArrayDesign"あるいは"Search"から 該当アレイを表示させます。 ステータスがDraftあるいはRevewの場合はActions欄の"Edit"をクリックし、 現れた画面でステータスをSubmitにします。Completeの場合はActions欄の "Submit"をクリックします。

| Design Format: Select                    | Status: Select     | <b>Filter</b> |               |               |              |                                                                               |
|------------------------------------------|--------------------|---------------|---------------|---------------|--------------|-------------------------------------------------------------------------------|
| Search Results: 1 matching results found |                    |               |               |               |              |                                                                               |
| Microarray Name                          | Microarrayset name | Folder Name   | <u>Status</u> | Design Number | Created Date | Actions                                                                       |
| Demo                                     |                    | Yayoi         | Complete      | 0XXXXX        | 09-Jan-2008  | Copy   <u>View</u>   <u>Delete</u> Submit  <br>Download   Change Control Type |
| Share Move                               |                    |               |               |               |              |                                                                               |

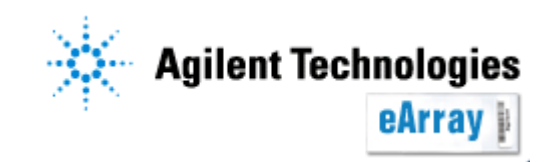

3.アレイデザインの確定(Submit)

## 2. 表示された確認画面でコメント(半角英数字)を入力し、"Design check listをクリックします。\_\_\_\_\_

| Warning : You are about to submit t     | his Microarray Design. Once sav | red no changes can be made |
|-----------------------------------------|---------------------------------|----------------------------|
| Please enter comments in the textarea : |                                 | ×                          |
|                                         | Design check list               |                            |
|                                         |                                 | Yes No                     |

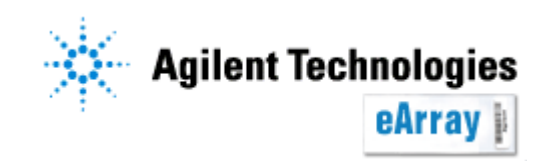

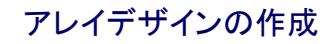

## 3.アレイデザインの確定(Submit)

#### 3. チェックリストの全ての項目を確認しチェックを入れ、"Done"をクリックします。

| Did you:                                                                                                    |                                         |                             |                                        |            |         |  |
|----------------------------------------------------------------------------------------------------|-----------------------------------------|-----------------------------|----------------------------------------|------------|---------|--|
| select the appropriate format (e.g. 244K etc.)?                                                                                                    |                                         |                             |                                        |            |         |  |
| □ include the necessary controls not already incorporated in the design?                                                                                                    |                                         |                             |                                        |            |         |  |
| include the appropriate probes that target the appropriate species?                                                                                                    |                                         |                             |                                        |            |         |  |
| □ check the quality and form (e.g. length, linkers, etc.) of any uploaded probes on this microarray?                                                                                                    | Warning                                 | : You are about to submit t | his Microarray Design. Once saved no c | hanges can | be made |  |
| 📋 for your intended use, include only those uploaded probes for which you agree to take full responsibility?                                                                                                    |                                         |                             | , , , , , , , , , , , , , , , , , , ,  |            |         |  |
| include the appropriate probe groups with the correct probes?                                                                                                    | Please enter comments in the textarea : |                             |                                        |            |         |  |
| fill all the unused features on the microarray you wanted filled?                                                                                                    |                                         |                             |                                        |            |         |  |
| include the required technical replicates and/or experimental replicates?                                                                                                    |                                         |                             |                                        |            |         |  |
| 🔲 create a design that works with your equipment, kits, and protocols?                                                                                                    |                                         |                             | Are you sure you want to continue ?    |            |         |  |
|                                                                                                    |                                         |                             | 🔽 Design check list                    |            |         |  |
|                                                                                                    |                                         |                             |                                        | Yes        | No      |  |
| After you select the 'Submit' button on the main, this microarray will be submitted to Agilent for the purpose of ord                                                                                                    | -                                       |                             |                                        |            |         |  |
| microarray design. To enable ordering an Aglient representative will contact you to confirm and help you with you                                                                                                    |                                         |                             |                                        |            |         |  |
| By selecting 'Done' button below, you are confirming that you have reviewed your microarray design, have selected and agreed to the checklist above. Independent of the checklist, you are responsible for your design's fitness for a particular purpose.                   |                                         |                             |                                        |            |         |  |
| By selecting 'Submit', you are also confirming acceptance for an Agilent representative to contact you. A custom microarray<br>Will NOT be sent to you and invoiced until an Agilent representative has contacted you and your purchase order has been<br>received.          |                                         |                             |                                        |            |         |  |
| If ordered, custom microarrays are warranted as articles of manufacture (workmanship) during the warranty period only. If you do not agree to the above checklist or do not wish to order and have an Agilent representative contact you, please select the 'Cancel' button. |                                         |                             |                                        |            |         |  |
| Done Cancel                                                                                                    |                                         |                             |                                        |            |         |  |
| Array Design is suc                                                                                                    | ccessfu<br>OSE                          | lly submitted.              |                                        |            |         |  |

#### "Close"をクリックします。

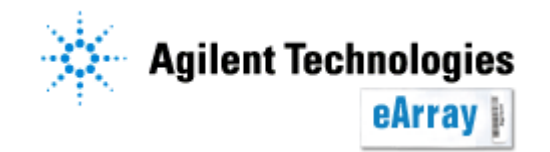

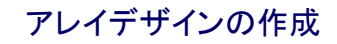

## 3.アレイデザインの確定(Submit)

#### "Microarray"タブから、"Browse ArrayDesign"あるいは"Search"で 該当アレイを表示させます。

#### "Status"欄が"Submitted"になっていること、"Design Number"欄に0から始まる 6桁の数字が表示されていることを確認してください。

Search Results: 1 matching results found

|      | Microarray Name | ▲ <u>Microarrayset name</u> | Folder Name | <u>Status</u> | <u>Design Number</u> |
|------|-----------------|-----------------------------|-------------|---------------|----------------------|
| Demo |                 |                             | Yayoi       | Submitted     | 0XXXXX               |

Share Move

#### <u>また無事Submitされると、メールにてその旨をご連絡します。</u>

| Agilent Technologies                                                                                                    | StatusをSubmittedにしないと、発注ができません。 |
|----------------------------------------------------------------------------------------------------|---------------------------------|
| You have submitted a design to manufacturing. However, an order needs to be placed for the synthesis to start. To place an ord<br>please use the request quote function on the eArray website. After doing so, you will receive a formal quote with further instructi<br>to call in your PO number. | Submitされたことを知らせるメールが到着した後、      |
| The details of the design are listed below:<br>Array Set Name = Demo                                                                                                    | 弊社営業所あるいは弊社製品取扱店にDesign         |
| Design Number = 018940<br>Slide Format = 8 X 15K<br>Anniration = CGH                                                                                                    | Numberおよびスライド枚数をお伝えください。        |
| Customer Design ID = NeAT_design<br>Side Layout = IS-15744-8-V1<br>Submission Date = (9.2.18-2008 (M:06                                                                                                    | Submitにしただけでは発注になりません。          |
| The details of the Customer are listed below                                                                                                    | 発注する前に、デザイン内容がご希望通りか確認し         |
|                                                                                                    | てください。                          |

\* デザイン途中で6ヶ月経ったもの、あるいはデザイン終了後6ヶ月間オーダーされなかった デザインは自動的にProbe Groupごと削除されますのでご注意ください。

Agilent Technologies eArrav